Instructions For Requesting An Event:

Required: All Events must be made with the minimum lead time listed at the top of each of the forms. If there is not enough lead time it will not let you request the event.

- 1. Ad Astra Link: <u>https://www.aaiscloud.com/ARTechU/</u>
- 2. Log in with your Tech username and password
- 3. Click the Events Tab

| 🛦 Home 🛗 Calendars 🔟 Analytics 🞓 Academics | 🛷 Events 🖹 Reporting | 🗲 Settings sysadmin ?                                                                                                    |
|--------------------------------------------|----------------------|----------------------------------------------------------------------------------------------------|
| ATU User                                   |                      |                                                                                                    |
| Academic Calendar and Holidays             | ١                    | Welcome to Ad Astra!                                                                                                    |
| Create Event                               |                      |                                                                                                    |
| Thanksgiving Day                           | 23                   | ARKANSAS TEC                                                                                                    |
| Thanksgiving Holiday                       | Nov<br>24            | UNIVERSITY                                                                                                    |
| ≪ < > ≫   ☎ 1-8 of 8                       | bit                  |                                                                                                    |
| Russellville Campus                        |                      | Arkansas Tach University is banny to offer centralized scheduling for external and internal users. The Office of Events is the primary point of co                                                                                                    |
| Create Event                               |                      | departments, groups, and individuals, who are interested in reserving the use of facilities on the Arkansas Tech Russellville campus and at La                                                                                                    |
| 1:00 PM - 1:30 PM<br>Test Event            | Nov<br>21            | Conference Center. Bevery Nehus is the primary point of contact for the Arkansas Tech Ozark Campus. By centralizing the reservation process, v<br>provide efficient and effective service for scheduling your event.                                                                           |
| RTH 452                                    |                      | Please use the proper Event Request Form based on the space you are trying to schedule. You will receive an email from Ad Astra when your eve<br>requested. The request will then be reviewed for event, space, and resource approval. Once it is scheduled, you will receive an email confirm |
|                                            |                      | If you have any questions please call:                                                                                                    |
| ≪ < > ≫   ☎ 1-1 of 1                       |                      | Russellville Campus- 479-964-0583 ext. 2670                                                                                                    |
|                                            |                      | Ozark Campus- 479-667-4046                                                                                                    |
| Ozark Campus                               |                      |                                                                                                    |
| Create Event                               |                      |                                                                                                    |
|                                            |                      |                                                                                                    |
|                                            |                      |                                                                                                    |
|                                            |                      |                                                                                                    |
| ≪ < > ≫   ♥ No results                     |                      | ۰                                                                                                    |

4. Once you click the Events tab a drop down will appear and you will click on Request Event.

| 🛦 Home 🋗 Calendars 📠 Analytics 🞓 Academics | 🛷 Events 📄 Reporting | 🗲 Settings                                         | sysadmin ?                                                                                                    |
|--------------------------------------------|----------------------|----------------------------------------------------|----------------------------------------------------------------------------------------------------|
| ATU User                                   | Event Management     | Admin                                              |                                                                                                    |
| Academic Calendar and Holidays             | Request Event        | Custom Fields                                      |                                                                                                    |
| Create Event                               | Notifications        | Event Meeting Types<br>Event Request Forms         |                                                                                                    |
| Thanksgiving Day                           |                      | Event Types<br>Holidays and Announcements          | ARKANSAS TEC                                                                                                    |
| Thanksgiving Holiday                       | 24                   | Help                                               | UNIVERSITY                                                                                                    |
| ≪ < > ≫   ♂ 1-8 of 8                       | Dec 💌                |                                                    |                                                                                                    |
| Russellville Campus                        |                      | Arkansas Tech University                           | is hanny to offer centralized scheduling for external and internal users. The Office of Events is the primary point of co                                                                                                    |
| Create Event                               |                      | departments, groups, a                             | and individuals, who are interested in reserving the use of facilities on the Arkansas Tech Russellville campus and at La                                                                                                    |
| 1:00 PM - 1:30 PM<br>Test Event            | Nov<br>21            | conference center. beveriy                         | provide efficient and effective service for scheduling your event.                                                                                                    |
| KIH 452                                    |                      | Please use the proper Ever<br>requested. The reque | nt Request Form based on the space you are trying to schedule. You will receive an email from Ad Astra when your ev∉<br>st will then be reviewed for event, space, and resource approval. Once it is scheduled, you will receive an email confirr |
|                                            |                      |                                                    | If you have any questions please call:                                                                                                    |
| ≪ < > ≫   😅 1-1 of 1                       |                      |                                                    | Russellville Campus- 479-964-0583 ext. 2670                                                                                                    |
|                                            |                      |                                                    | Ozark Campus- 479-667-4046                                                                                                    |
| Ozark Campus                               |                      |                                                    |                                                                                                    |
| Create Event                               |                      |                                                    |                                                                                                    |

5. Once you have done that you will be taken to a pop-up window where you will be able to select whichever event request form you are needing.

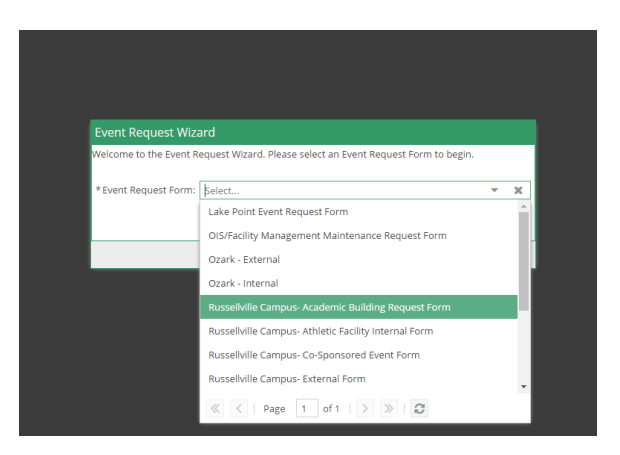

6. Once you have selected the form you need you will then click Next.

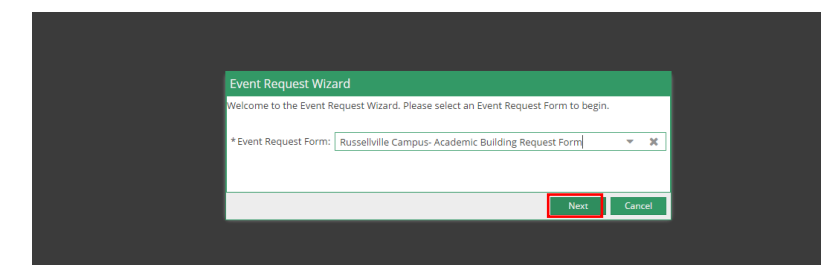

- 7. Fill out the event information on the form.
- NOTE: Fields with an (\*) require information. If left blank, the system will not allow the request to be submitted.

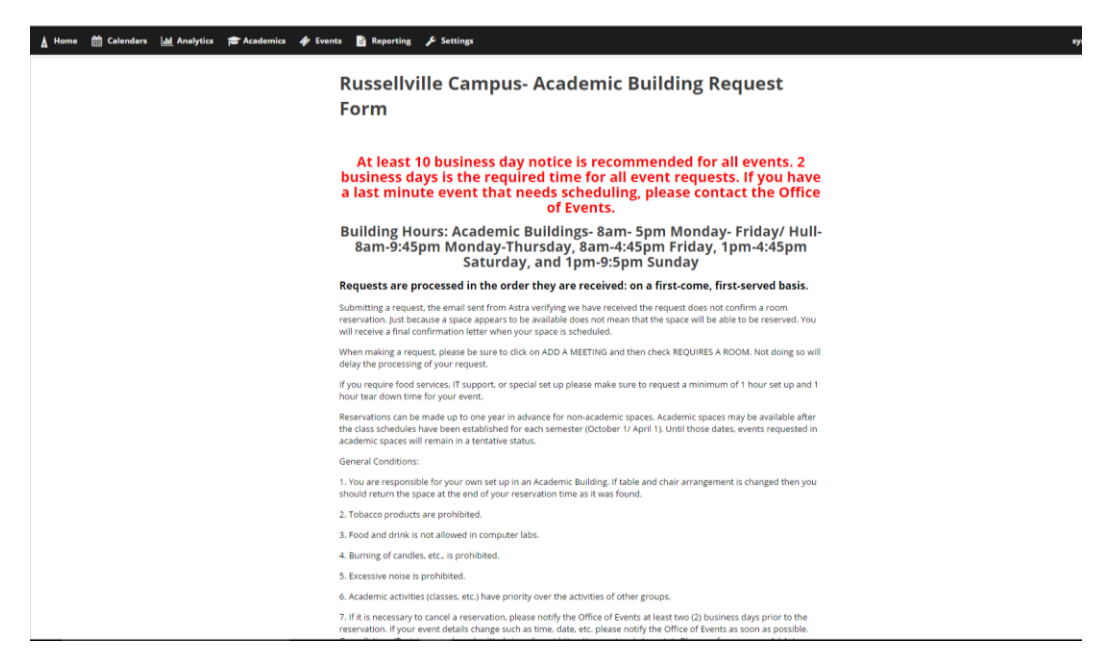

| 7. If it is necessary to cancel a reservation, please notify the Office of Events at least two (2) business days prior to the reservation. <i>By your event of effails</i> (trange such as time, dats, ed.; please notify the Office of Events at soon as possible. Conservation with the office of Events at the University. Please reference your Ad Adras Meeters and the Business of the office of Events at the University. Please reference your Ad Adras Meeters and the Business of the office of Events at the University former Tolky and Guidelines can be found at https://www.atuuedurevents/points.php For more information, contact the Office of Events at (479)964-0838 ext. 2670 or by email at events@bata.edu Academic Building Request Form ContactInfo *legatrisment: User, System *contact Name: User, System *contact Name: User, System *contact Name: User, System *contact Name: User, System *contact Name: User, System *contact Pione *contact Pione *conta                                                                                                    | A Home | 🛗 Calendars | del Analytics | Academics | 🛷 Events             | 📄 Reporting                                                                                 | Settings عکر                                                                                                    |
|----------------------------------------------------------------------------------------------------|--------|-------------|---------------|-----------|----------------------|---------------------------------------------------------------------------------------------|----------------------------------------------------------------------------------------------------|
| 8. Akanasa Tech University Event Policy and Guidelines can be found at https://www.atu.edu/wevents/policies.php For more information, contact the Office of Events at (479)964-058 ext. 2070 or by email at events@atu.edu Academic Building Request Form ContactInfo *Department: Derivation System Contact thane: Date: System Event Take: Contact Phone: Fevent Take: Fevent Take: Fevent Take: Fevent Description: Fevent Take: Fevent Description: Fevent Calendar: University Master Calendar: If you would be your event on the public facing University Master Calendar Check the featured box and fill out the description in the ADD a meeting                                                                                                    |        |             |               |           | 7.<br>re<br>Ca<br>Re | If it is necessary to<br>servation. If your en<br>incellations/Revisio<br>servation Number. | cancel a reservation, please notify the Office of Events at least two (2) business days prior to the<br>end details change such as time, date, etc. please notify the Office of Events as soon as possible,<br>ns can be submitted via online at https://www.atu.edu/eventur . Please reference your Ad Astra |
| For more information, contact the Office of Events at (4799964-0838 ext. 2670 or by email at events @btu.edu  Academic Building Request Form  DotactInfo  DotactInfo  Contact Phone:  Dotact Phone:  Dotact Phone:  Dotext Description:  Dotext Description: Dotext Description: Dotext Description: Dotext Description: Dotext Description: Dotext Description: Dotext Descri |        |             |               |           | 8.                   | Arkansas Tech Univ                                                                          | versity Event Policy and Guidelines can be found at https://www.atu.edu/events/policies.php                                                                                                    |
| Academic Building Request Form ContactInfo * Opertment: Contact Name: Uses System * Email Address: address: add |        |             |               |           | Fo                   | r more information                                                                          | , contact the Office of Events at (479)964-0583 ext. 2670 or by email at events@atu.edu                                                                                                    |
| Academic Building Request Form ContactInfo *Department: Contact Name: Users System Contact Name: Users System Contact Name: Contact Phone: Contact Phone: Co |        |             |               |           |                      |                                                                                             |                                                                                                    |
| Academic Building Request Form ContactInfo  * Department:  * Contact Name: Diser: System * Email Address: # Email Address: # Contact Phone: # Contact Phone: # Contact Phone: # Contact Phone: # Event Tife: # Event Tife: # Event Description: # Event Description: # Event Description: # Event Description: # Event Description: # Event Description: # Event Description: # Event Calendar: # You would like your event on the public facing University Master Calendar Check the featured box and fill out the description in the ADD a meeting # Event Tife: # Event Description: # Event Calendar # Event Calendar # Event Calendar # Event Calendar # Event Description in the ADD a meeting # Event Description in the ADD a meeting # Event Description in the ADD a meeting # Event Description in the ADD a meeting # Event Description in the ADD a meeting # Event Description in the ADD a meeting # Event Description in the ADD a meeting # Event Description in the ADD a meeting # Event Prove Description in the ADD a meeting # Event Prove Description in the ADD a meeting # |        |             |               |           |                      |                                                                                             |                                                                                                    |
| Academic Building Request Form  Contactinfo  *Department:  Contact Name: User: System  * Imail Address:  addstra@ebu.edu  * Contact Phone:  Contact Phone:  EventInfo  * Event Title:  Contact Phone:  Utile:  Contact Phone:  Ti you would like your event on the public facing University Master Calendar Chek the featured box and fill out the description in the ADD a meeting                                                                                                    |        |             |               |           |                      |                                                                                             |                                                                                                    |
| ContactInfo  * Department:  Contact Name: User: System  * Email Address:  addstra@atu.edu  * Email Address:  addstra@atu.edu  * Email Address:  # Email Address: # Email Address: # Email Address |        |             |               |           | A                    | cademic Build                                                                               | ing Request Form                                                                                                    |
| * Department:<br>* Contact Name:<br>User: System<br>* Imail Address:<br># destra@utu.edu<br>* Contact Phone:<br>Contact Phone:<br>* Event Title:<br>* Event Title:<br>* Event Title:<br>University Master Calendar:<br>If you would like your event on the public facing University Master Calendar<br>Check the featured box and fill out the description in the ADD a meeting                                                                                                    |        |             |               |           | c                    | ontactinfo                                                                                  |                                                                                                    |
| Contact Name: Use: System  * Imail Address: addstra@du.edu  * Contact Phone:  EventInfo  * Devent Title:  * Devent Title:  University Master Calendar: University Master Calendar: If you would like your event on the public facing University Master Calendar check the featured box and fill out the description in the ADD a meeting                                                                                                    |        |             |               |           | * (                  | Department:                                                                                 |                                                                                                    |
| * Contact Name:<br>User, System<br>* Contact Phone:<br>* Contact Phone:<br>* Contact Phone:<br>* Event Title:<br>* Event Title:<br>* Event Title:<br>* Event Description:<br>University Master Calendar:<br>If you would like your event on the public facing University Master Calendar check the featured box and fill out the description in the ADD a meeting                                                                                                    |        |             |               |           |                      |                                                                                             |                                                                                                    |
| User, System * Email Address: address: address:  |        |             |               |           | * (                  | Contact Name:                                                                               |                                                                                                    |
| * Email Address:<br>adostra@etu.edu<br>* Ontact Phone:<br>EventInfo<br>* Event Title:<br>* Event Description:<br>University Master Calendar:<br>If you would like your event on the public facing University Master Calendar<br>check the featured box and fill out the description in the ADD a meeting                                                                                                    |        |             |               |           | L                    | Jser, System                                                                                |                                                                                                    |
|                                                                                                    |        |             |               |           | * [                  | imail Address:                                                                              |                                                                                                    |
| * Contact Phone:<br>EventInfo  * Event Tite:  * Event Description: University Master Calendar: University Master Calendar: If you would like your event on the public facing University Master Calendar check the featured box and fill out the description in the ADD a meeting                                                                                                    |        |             |               |           | a                    | dastra@atu.edu                                                                              |                                                                                                    |
| EventInfo  * Event Title:  * Event Description:  University Master Calendar: If you would like your event on the public facing University Master Calendar check the featured box and fill out the description in the ADD a meeting                                                                                                    |        |             |               |           | *(                   | Contact Phone:                                                                              |                                                                                                    |
| Event Title:<br>* Event Title:<br>* Event Description:<br>University Master Calendar:<br>If you would like your event on the public facing University Master Calendar<br>check the featured box and fill out the description in the ADD a meeting                                                                                                    |        |             |               |           |                      |                                                                                             |                                                                                                    |
| * Event Title:<br>* Event Description:<br>University Master Calendar:<br>If you would like your event on the public facing University Master Calendar<br>check the featured box and fill out the description in the ADD a meeting                                                                                                    |        |             |               |           | E                    | ventinfo                                                                                    |                                                                                                    |
| *Event Description:<br>University Matter Calendar:<br>If you would like your event on the public facing University Master Calendar<br>check the featured box and fill out the description in the ADD a meeting                                                                                                    |        |             |               |           | *1                   | event Title:                                                                                |                                                                                                    |
| * Event Description:<br>University Master Calendar:<br>If you would like your event on the public facing University Master Calendar<br>check the featured box and fill out the description in the ADD a meeting                                                                                                    |        |             |               |           |                      |                                                                                             |                                                                                                    |
| University Master Calendar:<br>If you would like your event on the public facing University Master Calendar<br>check the featured box and fill out the description in the ADD a meeting                                                                                                    |        |             |               |           | * [                  | event Description:                                                                          |                                                                                                    |
| University Master Calendar:<br>If you would like your event on the public facing University Master Calendar<br>check the featured box and fill out the description in the ADD a meeting                                                                                                    |        |             |               |           |                      |                                                                                             |                                                                                                    |
| University Master Calendar:<br>If you would like your event on the public facing University Master Calendar<br>check the featured box and fill out the description in the ADD a meeting                                                                                                    |        |             |               |           |                      |                                                                                             |                                                                                                    |
| University Matter Calendar<br>If you would like your event on the public facing University Master Calendar<br>check the featured box and fill out the description in the ADD a meeting                                                                                                    |        |             |               |           |                      |                                                                                             |                                                                                                    |
| If you would like your event on the public facing University Master Calendar<br>check the featured box and fill out the description in the ADD a meeting                                                                                                    |        |             |               |           | 1                    | University Master C                                                                         | alendar:                                                                                                    |
| section below. Your Meeting Type will be the category that your event will be                                                                                                    |        |             |               |           | If<br>cl             | you would I<br>heck the feat<br>ection below                                                | ike your event on the public facing University Master Calendar<br>zured box and fill out the description in the ADD a meeting<br>. Your Meeting Type will be the category that your event will be                                                                                                    |

8. Once you have filled out the top information you will need to click on Add Meeting

| 🛔 Home 🋗 Calendars 네 Analytics 🞓 Academics 🛷 | Events 🖺 Reporting 🎾 Settings                                                                                                    |  |
|----------------------------------------------|----------------------------------------------------------------------------------------------------|--|
|                                              | check the featured box and fill out the description in the ADD a meeting<br>section below. Your Meeting Type will be the category that your event will be<br>featured under. If you would like a picture added to your event please email<br>it to calendar@atu.edu<br>If you need setup and teardown time, please indicate that after creating your meetings in the text<br>boxes that are provided below. |  |
|                                              | *Add a Meeting:<br>Add Meeting Assign Resources                                                                                                    |  |
|                                              | No meetings created. Add Meeting                                                                                                    |  |
|                                              | Event Set-Up Date/Time (if needed)                                                                                                    |  |
|                                              |                                                                                                    |  |
|                                              | Event Tear Down Date/Time (if needed)                                                                                                    |  |
|                                              |                                                                                                    |  |
|                                              | Requesting A Resource:<br>If you need Recording/Streaming service, please click REQUEST RESORCES in the Add a Meeting<br>Box above.                                                                                                    |  |
|                                              | Rooms and Resources                                                                                                    |  |
|                                              | Do you need Web Conferencing<br>capabilities, such as Skype or Zoom?                                                                                                    |  |
|                                              | Please describe your catering, service, A/V, or other equipment needs                                                                                                    |  |
|                                              |                                                                                                    |  |
|                                              | * AV Instruction/Assistance Needed                                                                                                    |  |
|                                              | Select 👻 🕱                                                                                                    |  |

9. Once you do that a box will pop-up. You can create a single meeting, multiple meetings that do not have consecutive dates, and recurring meetings.

For Multiple meetings you will click on the days you want the meetings and add the times of the meetings to each meeting. You will then fill out the rest of the information in the Create Meeting(s) box.

| ca 🧳 Eventa  | Create         | Meetin   | ıg(s) |            |          |             |         |   |             |          |              | ,           | 4 |
|--------------|----------------|----------|-------|------------|----------|-------------|---------|---|-------------|----------|--------------|-------------|---|
|              | O sin          | gle 💿    | Mult  | iple (     | ) Reci   | urring      |         |   |             |          |              |             |   |
|              | Start          | Time:    | 11:   | 00 AM      |          |             | Ŧ       |   | End Time:   | 11:30    | AM           | Ψ.          |   |
|              | Today          |          |       |            |          |             | Clear   |   | Meetings    |          |              |             |   |
|              | × .            |          | Nover | mber 2     | 017 、    | ē.          |         |   |             |          |              |             |   |
|              | ÷s:            | м        | т     | w          | т        | F           | s       |   |             |          |              |             |   |
|              | 29             | 30       |       | 1          | 2        | 3           | 4       |   |             |          |              |             |   |
| it i<br>if y | 5              | 6        | 7     | 8          | 9        | 10          | 11      | > |             |          |              |             |   |
|              | 12             | 13       | 14    | 15         | 16       | 17          | 18      |   |             |          |              |             |   |
|              | 19             | 20       | 21    | 22         | 23       | 24          | 25      |   |             |          |              |             |   |
|              | 26             | 27       | 28    | 29         | 30       |             |         |   |             |          |              |             |   |
|              | $(\mathbf{x})$ | 4        |       |            |          | 1           |         |   |             |          |              |             |   |
|              | * Meet         | ing Nam  | e T   |            |          |             |         |   |             | ×        |              |             |   |
|              | Descr          | ription: |       |            |          |             |         |   |             |          |              |             |   |
|              |                |          |       |            |          |             |         |   |             |          |              |             |   |
|              | * Meet         | ing Type |       | Select     |          |             |         |   |             | ×        |              |             |   |
|              | *Max/          | Attendan | ce:   |            |          |             |         |   |             | 0        |              |             |   |
|              |                |          | C     | ] Featu    | red      |             |         |   |             |          |              |             |   |
|              |                |          | 6     | 🖁 Requ     | ires Roo | m           |         |   |             |          |              |             |   |
|              |                |          |       |            |          |             |         |   |             | 1        | Add Meeting  | Cancel      |   |
|              | Curren u       | nester   |       | Pill Sheet | 11119-21 | a a reality | History |   | and Antonia | C. MILLO | AND DODE AND | e a meesing |   |

For Recurring meetings, you will put the time the meetings will be and then select if they are daily, weekly, etc. You will then select a start date and then either select an end after so many occurrences or an end day. Then you will fill out the rest of the information in the Create Meeting(s) box.

| cs 🧳 Events Creat                                                                                                    | te Meeting(s                         | )                                                    |                 |                         |             | ×         |  |
|----------------------------------------------------------------------------------------------------|--------------------------------------|------------------------------------------------------|-----------------|-------------------------|-------------|-----------|--|
| * Evv O S                                                                                                    | iingle 🔿 Mu                          | Itiple 💿 Recurring                                   |                 |                         |             |           |  |
| Sta                                                                                                    | irt Time: 1                          | 1:00 AM                                              | -               | End Time:               | 11:30 AM    | *         |  |
| C R                                                                                                    | Recurrence P                         | attern                                               |                 |                         |             |           |  |
| If y consecutive consecutive c | Daily<br>Weekly<br>Monthly<br>Yearly | <ul> <li>Every 1 (</li> <li>Every weekday</li> </ul> | day(s)          |                         |             |           |  |
| it t<br>If yc<br>box<br>*Adi                                                                                                    | Start: 11/21/2                       | 017 🛗 🤇                                              | End after       | 10 \$ occ<br>11/30/2017 | urrences    |           |  |
| R EV                                                                                                    | Recurrence S<br>very 1 day(s) eff    | ummary<br>ective 11/21/2017 unti                     | l 11/30/2017 fi | om 11:00 AM to 1        | 1:30 AM.    |           |  |
| Eve * Me                                                                                                    | eting Name:                          |                                                      |                 |                         | ×           |           |  |
| Des                                                                                                    | scription:                           |                                                      |                 |                         |             |           |  |
|                                                                                                    |                                      |                                                      |                 |                         |             |           |  |
| t Me                                                                                                    | eting Type:                          | Select                                               |                 | *                       | ×           |           |  |
|                                                                                                    | Auendance.                           | Featured                                             |                 |                         | ÷           |           |  |
|                                                                                                    |                                      | Requires Room                                        |                 |                         |             |           |  |
| Re                                                                                                    |                                      |                                                      |                 |                         | Add Meetin  | c Cancel  |  |
| Box abov                                                                                                    | e.                                   |                                                      |                 |                         | - ad meetin | p conteer |  |

For Single meetings, you will just fill out the Create Meeting(s) box with the information of the meeting. Once you are done with creating your meeting click the Add Meeting button.

| ytics 🚖 Academics 🧳 Events Create Meet | ng(s)                |           |             | ×      |  |
|----------------------------------------|----------------------|-----------|-------------|--------|--|
| * Eve 💿 Single 🕻                       | Multiple O Recurring |           |             |        |  |
| Start Time:                            | 10:30 AM             | End Time: | 11:00 AM    | -      |  |
| Start Date:                            | 11/21/2017 🗶 🛗       | End Date: | 11/21/2017  | × 🖄    |  |
| Un *Meeting Nar                        | ne:                  |           | ×           |        |  |
| Lif )<br>Che Description:              |                      |           |             |        |  |
| sec<br>fea                             |                      |           |             | 3      |  |
| it t<br>If vc *Meeting Typ             | s: Select            | ~         | ×           |        |  |
| box *Max Attenda                       | nce:                 |           | \$          |        |  |
| *Ad                                    | Featured             |           |             |        |  |
| Add                                    | 🕑 Requires Room      |           |             |        |  |
|                                        |                      |           | Add Meeting | Cancel |  |
|                                        |                      |           |             |        |  |
| Event Set-Un Date/                     |                      |           |             |        |  |

10. Once you have added your meeting you will then have to assign it a room before you can submit the form. So you will click the Assign Rooms button.

| A Home | 🛗 Calendars | all Analytics | 🞓 Academics | 🛷 Events                  | 🔓 Reporting 🌾 Settings                                                                                                    |
|--------|-------------|---------------|-------------|---------------------------|----------------------------------------------------------------------------------------------------|
|        |             |               |             | L                         |                                                                                                    |
|        |             |               |             | Î                         | event bescription:                                                                                                    |
|        |             |               |             |                           |                                                                                                    |
|        |             |               |             |                           |                                                                                                    |
|        |             |               |             | -                         | University Master Calendar:                                                                                                    |
|        |             |               |             | Li<br>S<br>fr<br>it<br>If | You would like your event on the public facing University Master Calendar<br>heck the featured box and fill out the description in the ADD a meeting<br>ection below. Your Meeting Type will be the category that your event will be<br>aatured under. If you would like a picture added to your event please email<br>to calendar@atu.edu<br>you need setup and teardown time, please indicate that after creating your meetings in the text<br>oxes that are provided below.<br>Add a Meeting:<br>Mod Meeting: |
|        |             |               |             | 1                         | K Test - Tue, I Meeting Test must have a room                                                                                                    |
|        |             |               |             | _                         | Event Set-Up Date/Time (if needed)                                                                                                    |
|        |             |               |             |                           |                                                                                                    |
|        |             |               |             |                           | Event Tear Down Date/Time (if needed)                                                                                                    |
|        |             |               |             |                           |                                                                                                    |
|        |             |               |             |                           | Requesting A Resource:                                                                                                    |
|        |             |               |             | lf<br>B                   | you need Recording/Streaming service, please click REQUEST RESORCES in the Add a Meeting<br>ox above.                                                                                                    |
|        |             |               |             | R                         | ooms and Resources                                                                                                    |
|        |             |               |             | ca                        | Do you need Web Conferencing<br>jabilities, such as Skype or Zoom?                                                                                                    |
|        |             |               |             |                           | Please describe your catering, service, A/V, or other equipment needs                                                                                                    |
|        |             |               |             |                           |                                                                                                    |

11. Once you click the button it will bring you to a pop-up window where you can filter through the rooms on the left. You can filter through the rooms by building and campus or search for a particular room.

| Filter              | 4            |   |                        | Test              |         |
|---------------------|--------------|---|------------------------|-------------------|---------|
| Show Current Filter | Q Search     |   | Room                   | 12/19/2017<br>Tue |         |
| Custom              | *            |   |                        | 10:30-11:00am     |         |
| Room Options        |              | ۲ | WPN 165                | Available         |         |
| Show Only Available | Rooms        | ۲ | CES 140                | Available         |         |
| Capacity            |              | ۲ | MCE 13                 | Available         |         |
| Between 24          |              | ۲ | MCE 129                | Available         |         |
| and                 | · · · ·      | ۲ | WPN 300                | Available         |         |
| and                 | Ť            | 0 | MCE 102                | Available         |         |
| Campus 1            | Clear 🕇      | ۲ | CES 139                | Available         |         |
| Building 19         | Clear +      | • | WPN 168                | Available         |         |
| Room                |              | ۲ | WPN 167                | Available         |         |
| Koom                |              | • | RCB 147                | Available         |         |
| Region              | +            | ۲ | RTH 132                | Available         |         |
| Room Type           | +            | ۲ | MCE 9                  | Available         |         |
| Facility Layout     | +            | ۲ | DN 115                 | Available         |         |
|                     |              | « | <   Page 1 of 1   > >> |                   |         |
|                     |              |   |                        |                   | OK Canc |
| Rooms               | and Resource | s |                        |                   |         |
|                     |              |   |                        |                   |         |

12. Once you find the room that you want, you will then click out beside the room where it says available. When you do that it will select the room and the box will show

| dars 📊 Analytics 🎓 Academics 🛷 Ever | nts 📔 Reporting 🎤 Setti | ngs |                   |                   |           |                       |
|-------------------------------------|-------------------------|-----|-------------------|-------------------|-----------|-----------------------|
|                                     |                         |     |                   |                   |           |                       |
|                                     |                         |     |                   |                   |           |                       |
|                                     |                         |     |                   |                   |           |                       |
| Assign Roor                         |                         |     |                   |                   | 2 C       |                       |
|                                     |                         |     |                   | Test              |           |                       |
| Show Current                        | Filter Q Search         |     | Room              | 12/19/2017<br>Tue |           |                       |
| Custom                              | *                       |     |                   | 10:30-11:00am     |           |                       |
| Room Optio                          | ons                     | ۲   | WPN 165           | Selected          | <u>^</u>  |                       |
| Show On                             | v Available Rooms       | ۲   | CES 140           | Available         |           |                       |
| Capacity                            | y Available Rooms       | ۲   | MCE 13            | Available         |           |                       |
| Between                             | 24                      | ۲   | MCE 129           | Available         |           |                       |
| and                                 | ÷                       | ۲   | WPN 300           | Available         |           |                       |
|                                     |                         | • • | MCE 102           | Available         |           |                       |
| Campus 1                            | Clear 🛨                 | ۲   | CES 139           | Available         |           |                       |
| Building 19                         | Clear 🕂                 | ۲   | WPN 168           | Available         |           |                       |
| Room                                | + 2                     | 0   | WPN 167           | Available         |           |                       |
| Region                              | + -                     | 0   | RCB 147           | Available         |           |                       |
| Room Type                           | +                       | 0   | RIH 132           | Available         |           |                       |
| noom type                           |                         | 0   | MCE 9             | Available         |           |                       |
| Facility Layo                       | ut 🕈                    | (+) | •                 | Availanie         | ÷.        |                       |
|                                     |                         | «   | < Page 1 of 1 > > |                   |           |                       |
|                                     |                         |     |                   |                   | OK Cancel |                       |
|                                     | Rooms and Resource      | s_  |                   |                   |           | green and say selecte |
|                                     |                         |     |                   |                   |           |                       |

- 13. Once that is done you will click okay and the pop-up box will disappear.
- 14. If you are in need of a resource you can click the Assign Resources button. This is not required and if your resource is not listed then make sure to note what you need in the Notes section of the form.

| 🛦 Home 🋗 Calendars 🔝 Analytics 🞓 Academics 🛷 Even | ts 💾 Reporting 🔑 Settings                                                                                                    |
|---------------------------------------------------|----------------------------------------------------------------------------------------------------|
|                                                   |                                                                                                    |
|                                                   | * Event Description:                                                                                                    |
|                                                   |                                                                                                    |
|                                                   | University Master Calendar:<br>If you would like your event on the public facing University Master Calenda<br>check the featured box and fill out the description in the ADD a meeting<br>section below. Your Meeting Type will be the category that your event will be<br>featured under. If you would like a picture added to your event please ema<br>it to calendar@atu.edu<br>If you need setup and teardown time, please indicate that after creating your meetings in the to<br>boxes that are provided below.<br>*Ad a Meeting:<br>Add Meeting:<br>Augen Rooms Augen Rooms Augen Rooms |
|                                                   | X Test - Tue, 12/19/2017, 10:30 AM to 11:00 AM, Witherspoon 165                                                                                                    |
|                                                   | Event Set-Up Date/Time (if needed)                                                                                                    |
|                                                   |                                                                                                    |
|                                                   | Event Tear Down Date/Time (if needed)                                                                                                    |
|                                                   |                                                                                                    |
|                                                   | Requesting A Resource:                                                                                                    |
|                                                   | If you need Recording/Streaming service, please click REQUEST RESORCES in the Add a Meeting<br>Box above.                                                                                                    |
|                                                   | Rooms and Resources                                                                                                    |
|                                                   | Do you need Web Conferencing<br>capabilities, such as Skype or Zoom?                                                                                                    |
|                                                   | Please describe your catering, service, A/V, or other equipment needs                                                                                                    |
|                                                   |                                                                                                    |

15. In the Add Resource box you will see all the resources that you can select. You cannot request a resource that is in RED but you can request those that have no color and say available. Once you have selected your resource you will click the OK button.

| Add Resource                          |           |                     |  |       |                  |             |          |         |      |    |     |      |         |               |        |       |       |       |       |
|---------------------------------------|-----------|---------------------|--|-------|------------------|-------------|----------|---------|------|----|-----|------|---------|---------------|--------|-------|-------|-------|-------|
|                                       |           | - Test              |  |       | Test             | - Te        | -1       | -       | ŀ    | ŀ  |     |      | -       | - Test        | st     |       |       |       |       |
| Resources                             | Type      | 12/19/2017<br>Tue   |  |       | J/19/2017<br>ue  | 12/1<br>Tue | 12<br>Tu | 1.<br>T |      |    |     |      | 10      | 12/19/<br>Tue | 9/201  | 17    |       |       |       |
|                                       |           | 10:30-11:00am       |  | am    | ):30-11:00am     | 10:3        | 10       | 1       | 1    |    |     |      | 10      | 10:30-1       | 0-11:0 | :00ar | m     |       |       |
| Queen Suit                            | Equipre   | 165<br>Linavailable |  | able  | ð<br>Inavailable | 165         | 16       | 1       | 1    | m  | om  | inm  | 10<br>m | 165<br>Lina   | hava   | aila  | anie  | e     | e     |
| © Guteri suit.                        | Equipri   | Available           |  | e     | Available        | Av          |          |         | n    | m  | iom | ipm  | m       | Ava           | railai | able  |       |       |       |
| © Registratio                         | Equipri   | Unavailable         |  | able  | Unavailable      | Ur          | F.       |         | n    | m  | ipm | ipm  | m       | Una           | nava   | ailal | able  | e     | le    |
| Setup Servi                           | . Service | 15 Available        |  | able  | 15 Available     | 15          | 1        |         | e    | e  | ice | rice | e       | 15 A          | Ava    | aila  | able  | le    | le    |
| <ul> <li>Silent Aucti</li> </ul>      | . Equipm  | Unavailable         |  | able  | Unavailable      | Ur          | l        |         | n    | m  | ipm | ipm  | m       | Una           | nava   | ailal | able  | e     | le    |
| <ul> <li>Skype/Web</li> </ul>         | . Equipn  | 5 Available         |  | ble   | 5 Available      | 57          | -        | Ē       | ٢    | ſ  | ipn | ipn  |         | 5 A\          | Avai   | ilab  | ole   |       |       |
| ⊙ Sodas                               | Equipm    | Unavailable         |  | able  | Unavailable      | Ur          | ι        | n       | n    | m  | ipm | ipm  | m       | Una           | nava   | ailai | ble   | e     | le    |
| ⊙ Standing Fl.                        | Equipm    | Unavailable         |  | able  | Unavailable      | Ur          | ī        | n       | n    | m  | ipm | ipm  | m       | Una           | nava   | aila  | ible  | е     | le    |
| ⊙ Table Top M                         | Equipri   | Unavailable         |  | able  | Unavailable      | Ur          | ī        | n       | n    | m  | ipm | ipm  | m       | Una           | nava   | aila  | ible  | e     | le    |
| Teardown S.                           | Service   | 10 Available        |  | able  | 10 Available     | 10          | 1        |         | e    | e  | ice | /ice | e       | 10 A          | Ava    | aila  | able  | le    | le    |
| ⊙ TECH Flag                           | Equipm    | Unavailable         |  | able  | Jnavailable      | Ur          | ι        | n       | n    | m  | ipm | ipm  | m       | Una           | nava   | aila  | ible  | e     | le    |
| <ul> <li>University P.</li> </ul>     | Service   | 5 Available         |  | ble   | 5 Available      | 57          | 5        | 2       | e    | e  | ice | /ice | e s     | 5 A\          | Avai   | ilab  | ole   |       | 2     |
| • • • • • • • • • • • • • • • • • • • | •         | 4                   |  |       |                  | 4           | 4        | 4       |      |    | F   | F    | •       | 4             |        |       |       |       |       |
| « < Pa                                | ge 3 d    | of 3   > >          |  | $\gg$ | > >              | fЗ          | of 3     | of 3    | of 3 | of | of  | of   | of 3    | 3             |        | >     | $\gg$ | $\gg$ | $\gg$ |
|                                       |           |                     |  |       |                  |             |          |         |      |    |     |      |         |               |        |       |       |       |       |

16. If you require more resources or if you do not feel comfortable requesting them yourself, you will have to fill out the rest of the form and indicate in detail what you need. Once you have finished filling out the form you will then click submit.

| 🛦 Home 🋗 Calendars 👍 Analytics 🖝 Academics 🛷 Event | 📔 Reporting 🎜 Settings                                                                                                    |
|----------------------------------------------------|----------------------------------------------------------------------------------------------------|
|                                                    |                                                                                                    |
|                                                    |                                                                                                    |
|                                                    | Event Tear Down Date/Time (if needed)                                                                                           |
|                                                    |                                                                                                    |
|                                                    | Requesting A Resource:<br>you need Recording/Streaming service, please click REQUEST RESORCES in the Add a Meetin<br>30x above. |
|                                                    | Rooms and Resources                                                                                                    |
|                                                    | Do you need Web Conferencing<br>apablities, such as Skype or Zoom?                                                              |
|                                                    | Please describe your catering, service, A/V, or other equipment needs                                                           |
|                                                    |                                                                                                    |
|                                                    | A/V Instruction/Assistance Needed                                                                                               |
|                                                    | Select 👻 🕱                                                                                                    |
|                                                    | If your event is after building hours, do you need the doors locked and un-locked?                                              |
|                                                    |                                                                                                    |
|                                                    | Dther                                                                                                    |
|                                                    | Note:                                                                                                    |
|                                                    |                                                                                                    |
|                                                    | Submit                                                                                                    |

## Please Note:

\*\*\*If you are requesting weekend dates or after hours, you might note that you need to have the doors locked/unlocked by assigning it as a Resource.

\*\*\* Please be aware that submitting this form is not a confirmation of a scheduled event. A confirmation email will be sent once your event has been scheduled.

\*\*\*If you are wanting the event to be on the Campus Calendar, you MUST check the box labeled 'Featured'. If this is not selected, your event will not be displayed on the Public Facing University Master Calendar.

| rents 📔 Repo | orting 🌾 Setting | gs<br>gs              |     |           |            |            |        |           |  |
|--------------|------------------|-----------------------|-----|-----------|------------|------------|--------|-----------|--|
|              |                  |                       |     |           |            |            |        |           |  |
|              |                  |                       |     |           |            |            |        |           |  |
|              | EventInfo        |                       |     |           |            |            |        |           |  |
|              | Create Meeting   | Meeting(s)            |     |           |            |            | ×      |           |  |
|              | O Single O I     | Multiple O Recurri    | ng  |           |            |            |        |           |  |
|              | Start Time:      | 12:00 PM              | •   | End Time: | 12:30 PM   |            | •      |           |  |
|              | Start Date:      | 11/21/2017            | × 🛍 | End Date: | 11/21/2017 |            | × 🛍    |           |  |
|              | *Meeting Name:   |                       |     |           | ж          |            |        |           |  |
|              | Description:     |                       |     |           |            |            |        | endar     |  |
|              |                  |                       |     |           |            |            |        | will be   |  |
|              | * Meeting Type:  | Select                |     | -         | ×          |            |        | email     |  |
|              | *Max Attendance  | ĸ                     | _   |           | \$         |            |        | the text  |  |
|              |                  | Featured              |     |           |            |            |        |           |  |
|              |                  | 🥑 Requires Room       |     |           |            |            |        | Resources |  |
|              |                  |                       |     |           | Ac         | Id Meeting | Cancel |           |  |
|              | Event Set-Up     | Date/Time (if needed) |     |           |            |            |        |           |  |